# Metabolic Pathways Exploring pathways and compounds

**Note:** this exercise uses PlasmoDB.org as an example database, but the same functionality is available on all VEuPathDB resources.

## Learning objectives:

- Explore the metabolic pathways searches and visualization tools
- Search for a pathway using the name or pathway identifier
- Paint data onto pathway maps to explore:
  - a. Which enzymes in a pathway are present in different genera
  - b. How transcriptional abundance of enzymes in a pathway differs under experimental conditions
- Explore the compound search options

### 1. Find and explore the metabolic pathway for glycolysis. For this exercise use <u>http://plasmodb.org</u>

Navigate to the search page for Identify Metabolic Pathways based on Pathway Name/ID.

- Find the metabolic pathway searches on the home page. You can look under "Metabolic Pathways" or use the search filter. You can find metabolic pathways based on the pathway name or identifier, or using genes or compounds involved in the pathway. Search for the glycolysis pathway using the Pathway Name/ID option.
- This search is equipped with a type-ahead function for finding the metabolic pathway name.
   Begin typing glycolysis and then choose the pathway name from the list that appears.

### Search for ...

# expand all | collapse all Filter the searches below... Genes Organisms Popset Isolate Sequences Genomic Sequences

ด

- Genomic Segments
- ▶ SNPs
- SNPs (from Array)
- ► ESTs
- Metabolic Pathways
- Q Compounds
- Q Genes
- Identifier (pathway, gene, compound, etc.)
- Q Pathway Name/ID

| Identify Metabolic Pathways based on Pathway Name/ID                                 |   |
|--------------------------------------------------------------------------------------|---|
| 2 Reset values                                                                       |   |
| Pathway Source                                                                       |   |
| Any 🗸                                                                                |   |
| Pathway Name or ID                                                                   |   |
| glycol                                                                               | ] |
| CMP-A/glycoloyIneuraminate biosynthesis (PWY-6144) (MetaCyc)                         |   |
| Glycolysis / Gluconeogenesis (ec00010) (KEGG)                                        |   |
| Rapoport-Luebering glycolytic shunt (PWY-6405) (MetaCyc)                             |   |
| allantoin degradation to ureidoglycolate I (urea producing) (PWY-5697) (MetaCyc)     |   |
| allantoin degradation to ureidoglycolate II (ammonia producing) (PWY-5698) (MetaCyc) |   |
| ethylene glycol biosynthesis (engineered) (PWY-7178) (MetaCyc)                       |   |
| ethylene glycol degradation (PWY0-1280) (MetaCyc)                                    |   |

- a. Examine the Glycolysis / Gluconeogenesis pathway.
- The search takes you straight to the record page for the Glycolysis / Gluconeogenesis (ec00010) metabolic pathway from KEGG. The Pathways and Interactions section of the record page contains an interactive graphical representation (Cytoscape drawing) of the pathway. The pathway map and the legend can be repositioned.
  - A. Initial pathway view is zoomed out.
  - B. Zoom in to see more details including EC numbers and metabolite structures.
  - C. Click on a compound structure to get additional information.
  - D. Click on the EC number to get more info about the enzyme including links to retrieve all genes in the database assigned this EC number.
  - E. The drop-down menu under the heading "Paint Enzymes" allows you paint the pathway based on experimental data or phyletic pattern.
  - F. Painting the pathway by experiment replaces the enzyme EC numbers with a graphical representation of experimental results for the experiment you choose. Click on the graph to see more details.
  - G.Painting the pathway based on genera provides a graphical representation of phyletic distribution. Clicking on the phyletic pattern graphic provides additional information.

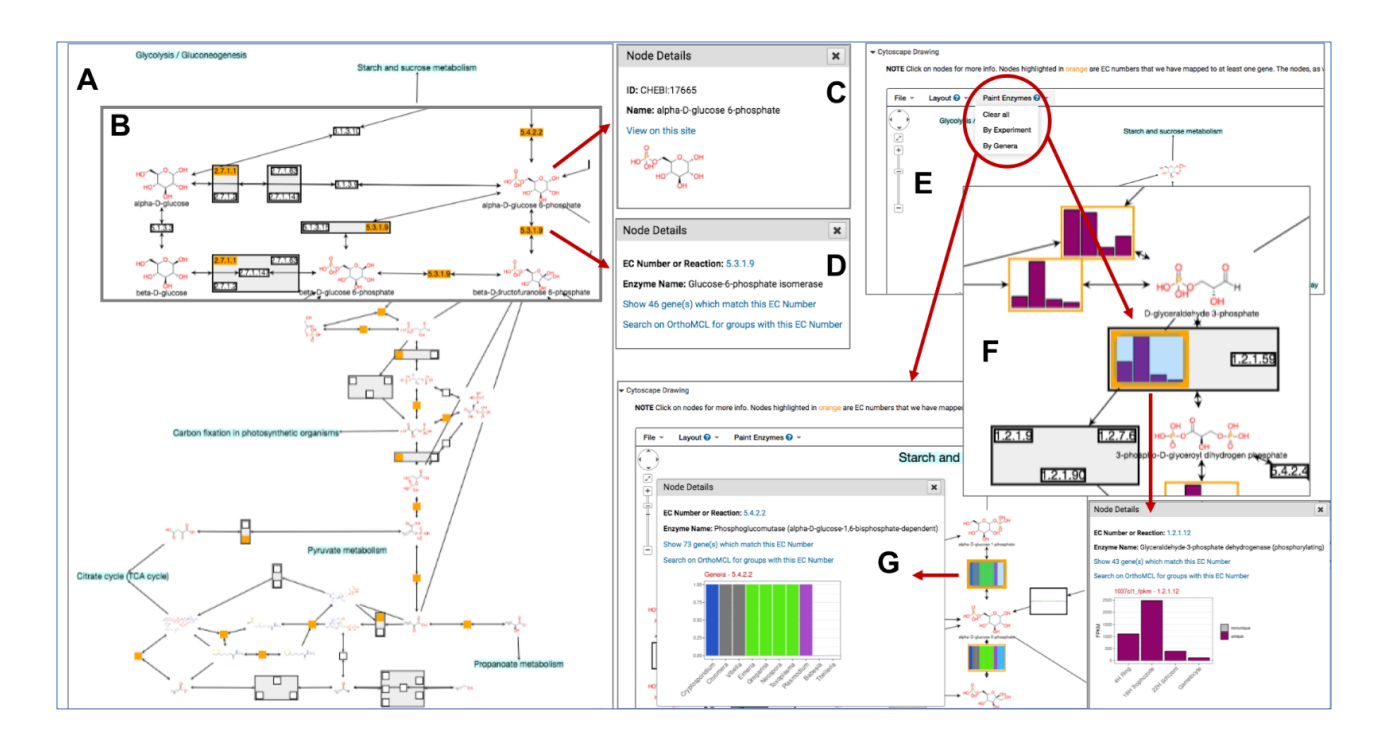

- Use the Tool Box to move (drag) the map and individual node to help explore the map.
  - What do the rectangles with numbers like 2.7.1.11

>

- What is the difference between the rectangular nodes that are orange and those that are not?
- Why are some enzymes grouped?
- Find the node representing 6-phosphofructokinase (EC number = 2.7.1.11) using the search in the header of the cytoscape drawing.

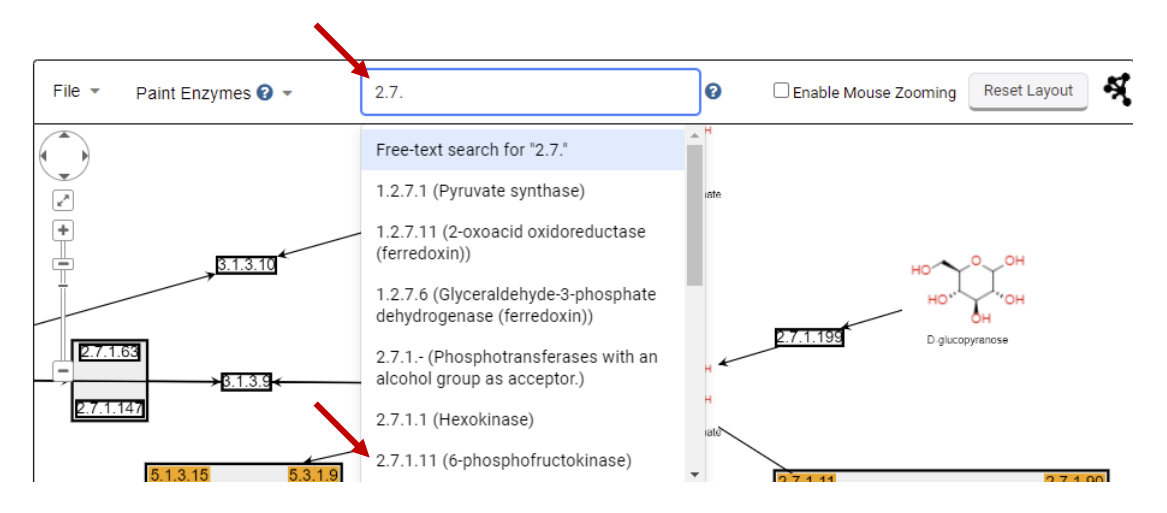

- Click on the 2.7.1.11 node to open a popup with information about this enzyme.

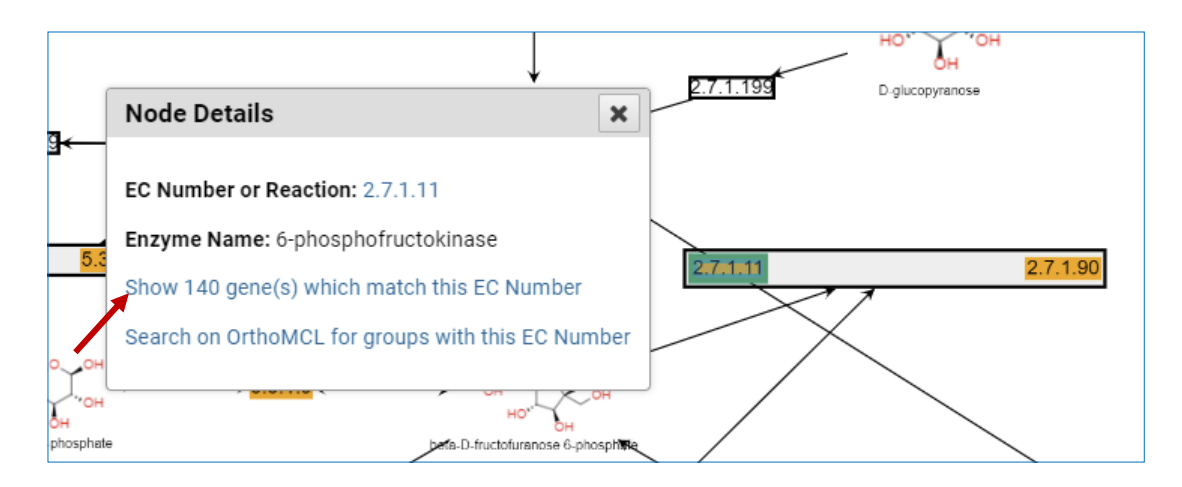

- How many genes in the database matched this EC number?
- Try the link 'Show ### gene(s) which match this EC Number'. Where did you end up? What do the 140 genes in the result list represent? Is 6-phosphofructokinase unique to *P. falciparum*? Notice the two columns called "EC numbers" and "EC numbers from OrthoMCL". What do these columns represent?

| EC Number<br>140 Genes       + Add a step         Step 1                                                                                                    |   |                      |                          |                                                          |                                          |                                        |                                                                                                    |
|----------------------------------------------------------------------------------------------------|---|----------------------|--------------------------|----------------------------------------------------------|------------------------------------------|----------------------------------------|----------------------------------------------------------------------------------------------------|
| Organism Filter<br>select all   clear all   expand all   collapse all<br>Hide zero counts                                                                                                    | R | ows per page: 1000 🗸 |                          |                                                          |                                          | 🛓 Download 🖶 Add                       | to Basket Add Columns                                                                                            |
| Search organisms Q                                                                                                    |   | 🔷 Gene ID            | Transcript ID            | 崖 Organism 🕜 🙁                                           | Product<br>Description ? 3 III           | EC numbers 👔 🙁 🚮                       | EC numbers<br>from OrthoMCL 2 3                                                                                  |
| → Hepatocystis sp. ex Piliocolobus         3           teptrosceles 2019            → Plasmodium         137           → Plasmodium berghei ANKA         3                                                                              | - | HEP_00144000         | HEP_00144000_t1          | Hepatocystis sp. ex<br>Piliocolobus<br>tephrosceles 2019 | 6-phosphofructokinase,<br>putative       | 2.7.1.11 (6-<br>phosphofructokinase)   | 2.7.1.11 (6-<br>phosphofructokinase);2.7.1.90<br>(Diphosphate-fructose-6-<br>phosphate 1-<br>phosphotransferase) |
| Plasmodium billcollinsi G01 3 5     Plasmodium blacklocki G01 3     Plasmodium chabaudi chabaudi 3                                                                                                    |   | HEP_00221400         | HEP_00221400_t1          | Hepatocystis sp. ex<br>Piliocolobus<br>tephrosceles 2019 | phenylalaninetRNA ligase<br>beta subunit | 6.1.1.20 (PhenylalaninetRNA<br>ligase) | 2.7.1.11 (6-<br>phosphofructokinase);6.1.1.20<br>(PhenylalaninetRNA ligase)                                      |
| Plasmodium coatneyi Hackeri 3     Plasmodium cynomolgi 6     Plasmodium farginearum 48     Plasmodium fragile strain nilgiri 3     Plasmodium gaboni 6                                                                                  | - | HEP_00388000         | HEP_00388000_t1          | Hepatocystis sp. ex<br>Piliocolobus<br>tephrosceles 2019 | 6-phosphofructokinase                    | 2.7.1.11 (6-<br>phosphofructokinase)   | 2.7.1.11 (6-<br>phosphofructokinase);2.7.1.90<br>(Diphosphate-fructose-6-<br>phosphate 1-<br>phosphotransferase) |
| Plasmodium gallinaceum 8A     3       Plasmodium nui San Antonio 1     3       ▶     Plasmodium knowlesi     6       Plasmodium malariae UG01     3       Plasmodium ovale curtisi GH01     3       Plasmodium ovale curtisi GH01     3 | - | PADL01_0914500       | PADL01_0914500-<br>t36_1 | Plasmodium adleri G01                                    | 6-phosphofructokinase                    | 2.7.1.11 (6-<br>phosphofructokinase)   | 2.7.1.11 (6-<br>phosphofructokinase);2.7.1.90<br>(Diphosphate-fructose-6-<br>phosphate 1-<br>phosphotransferase) |

- Use your Browser's back button to return to the glycolysis pathway record page and open the Paint Enzymes menu. Choose 'By Experiment' and select the RNA-seq data set called "Salivary gland sporozoite transcriptomes: WT vs Puf2-KO (Lindner et al)". Be patient while the graphs appear in place of the EC numbers.
- Does 6-phosphofructokinase appear to be expressed in salivary gland sporozoites? What enzymes in this pathway are affected in knockouts of Puf2?

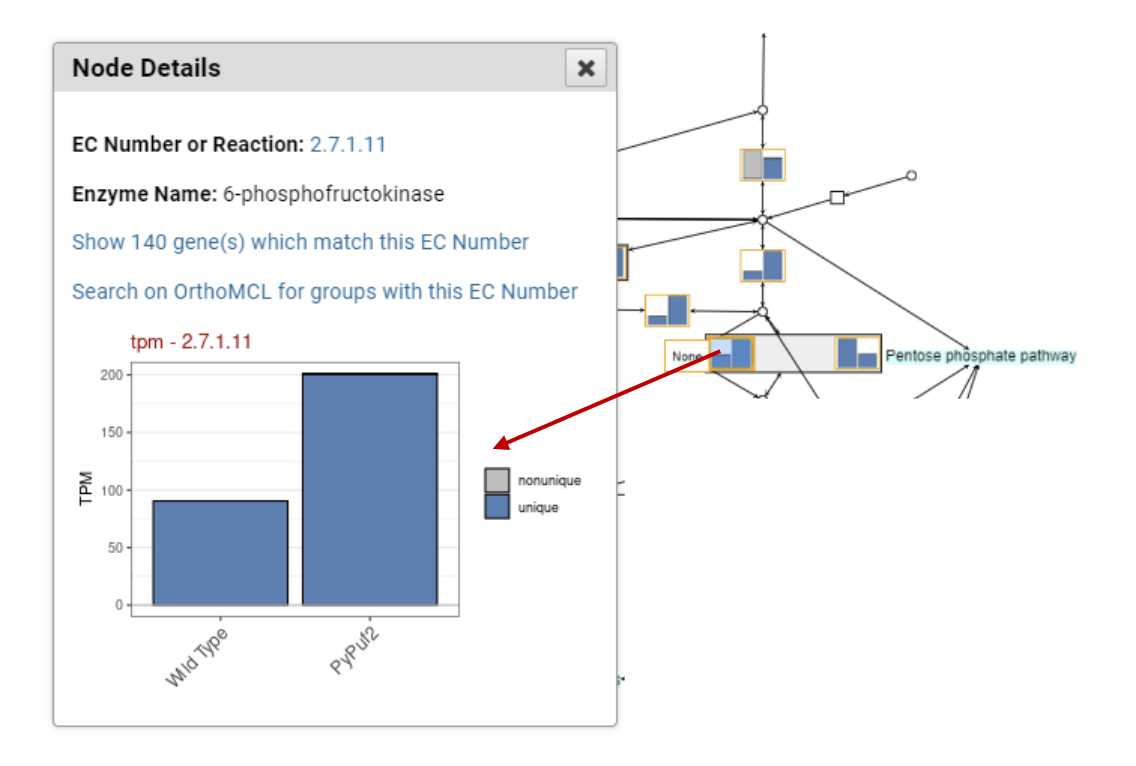

- Use the Paint Genera option to determine whether 6-phosphofructokinase has orthologs across Apicomplexa and Chromerida.

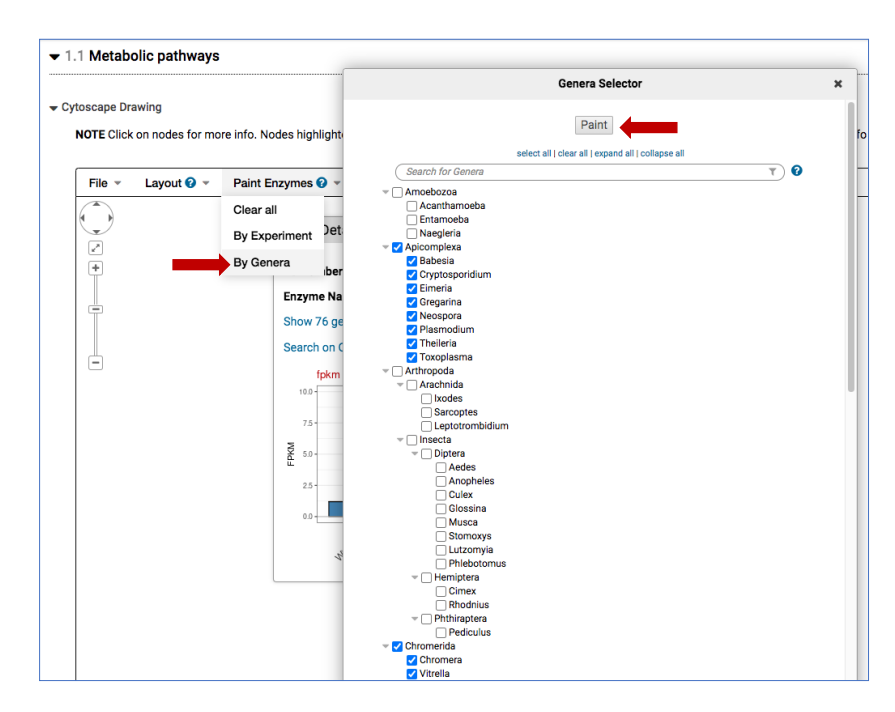

- What about the enzyme that catalyzes the reverse reaction (Fructosebisphosphatase)?

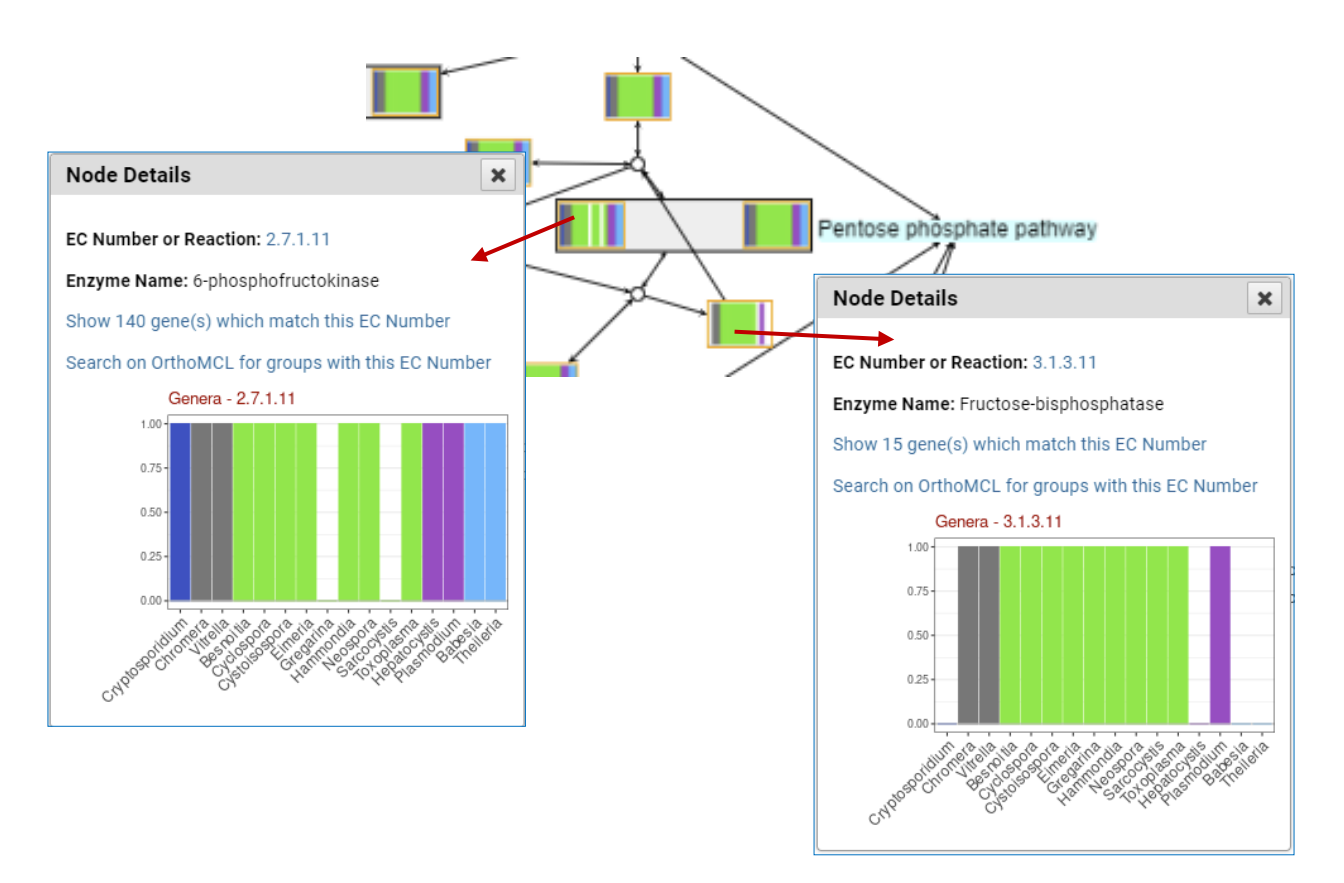

2. Find and explore the compound record page for phosphoenolpyruvate (phosphoenolpyruvic acid or PEP).

Compound records are accessed by running one of the compound searches available under the "Compounds" heading. Compounds may be retrieved by ID, text, metabolic pathway, molecular formula, molecular weight and metabolite levels. Compound records can also be accessed from the metabolic pathway legend after clicking on a compound (blue circle) in the map.

- Choose one of these searches and retrieve the PEP record page.

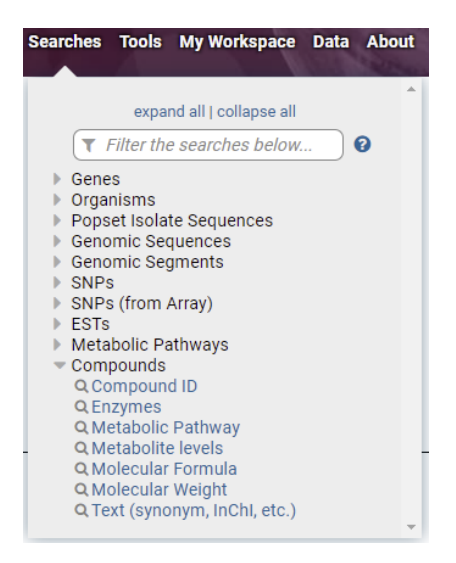

6

 Alternatively, you can reach the PEP record page via a metabolic pathway where it is present as a substrate or a product of an enzymatic reaction (ie. glycolysis). Click on the node representing a compound

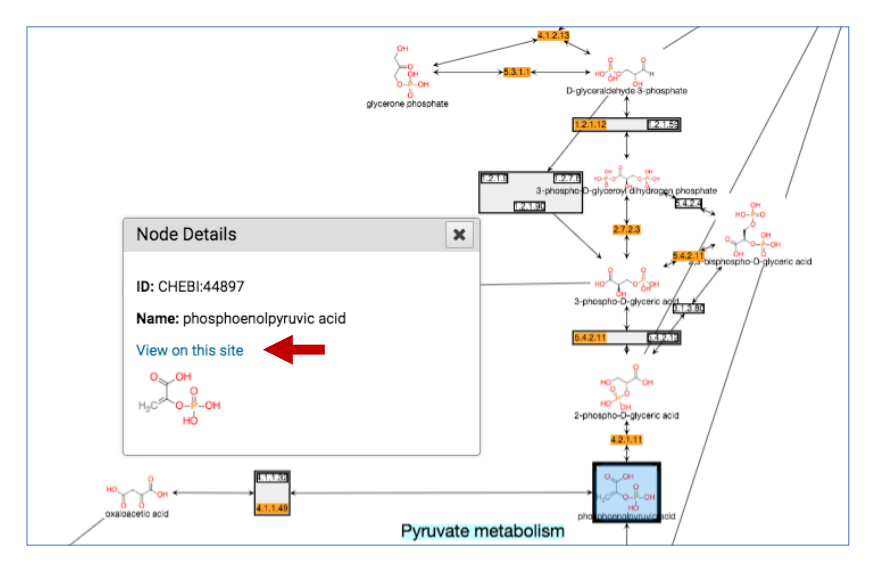

- Which method did you use to get to the PEP record page? What compound name worked the best?
- Examine the PEP record page. What data sections do you see?
- Under which conditions is PEP present at highest concentrations? (Hint: navigate to the Metabolomics section)

| nics 🛓 Dov               | vnload 🛛 🛢 Data Se     | its                                                                                                    |                                                                                                    |                                                                                                    |                                                                                                    |                                     |                                                                                                    |  |  |  |
|--------------------------|------------------------|----------------------------------------------------------------------------------------------------|----------------------------------------------------------------------------------------------------|----------------------------------------------------------------------------------------------------|----------------------------------------------------------------------------------------------------|-------------------------------------|----------------------------------------------------------------------------------------------------|--|--|--|
| ↓† Name                  |                        | <sub>↓↑</sub> Summary                                                                                                    |                                                                                                    |                                                                                                    |                                                                                                    | $_{\downarrow\uparrow}$ Attribution | ↓↑ Assay<br>Type                                                                                                    |  |  |  |
| Mass Prof<br>Compound    | iles for<br>ds         | Glutamine metabolit<br>metabolite levels an                                                                                                    | te and compound c<br>id glutamine metab                                                                                                    | I RBC, isolated parasites, and uninfected RBC extracts determined by mass spectrometry. The effect of pH on steady-state                                                                                                    | N/A                                                                                                    | metabolite_levels                   |                                                                                                    |  |  |  |
| h                        | Aass Profile - CH      | IEBI:44897                                                                                                    |                                                                                                    |                                                                                                    | Data table                                                                                                    |                                     |                                                                                                    |  |  |  |
| -                        | 6.4                    | 7.4                                                                                                    | 8.4                                                                                                    |                                                                                                    | Data table                                                                                                    |                                     |                                                                                                    |  |  |  |
| 60000-                   |                        |                                                                                                    |                                                                                                    |                                                                                                    | Description                                                                                                    |                                     |                                                                                                    |  |  |  |
|                          |                        |                                                                                                    |                                                                                                    | _                                                                                                    | X-axis                                                                                                    |                                     |                                                                                                    |  |  |  |
| 40000 -                  |                        |                                                                                                    |                                                                                                    | Infected RBC pellet<br>Uninfected RBC pellet                                                                                                    | pН                                                                                                    |                                     |                                                                                                    |  |  |  |
|                          |                        |                                                                                                    | Parasites pollet                                                                                                    | Perasites poliet                                                                                                    | Y-axis                                                                                                    |                                     |                                                                                                    |  |  |  |
|                          |                        | Uninfected RBC media<br>Uninfected RBC media<br>Parasites media                                                                                                    | Metabolite levels in infected red blood cells, saponin-purified parasites, and uninfected cells incubated for 4 hours in U <sup>-13</sup> C glutamine containing media titrated to pH 6.4, 7.4, and 8.4. |                                                                                                    |                                                                                                    |                                     |                                                                                                    |  |  |  |
|                          |                        |                                                                                                    |                                                                                                    |                                                                                                    | Stacked bars indicate compound isotopomers incorporating differing levels of C resulting from metabolism of the U <sup>13</sup> C glutamine provided in the media. The<br>bottom level of the stack is C <sup>12</sup> (no incorporated C <sup>13</sup> ) with higher levels of C <sup>12</sup> being incorporated at higher levels in the stack.                                                                                                    |                                     |                                                                                                    |  |  |  |
|                          |                        |                                                                                                    |                                                                                                    | Warning: all metabolite assignments provided in this alpha release should be treated as preliminary.                                                                                                    |                                                                                                    |                                     |                                                                                                    |  |  |  |
|                          |                        |                                                                                                    | Choose gene for which to display graph                                                                                                    |                                                                                                    |                                                                                                    |                                     |                                                                                                    |  |  |  |
| r un battaset beschption |                        |                                                                                                    |                                                                                                    | CHEBI:44897                                                                                                    |                                                                                                    |                                     |                                                                                                    |  |  |  |
|                          |                        |                                                                                                    |                                                                                                    |                                                                                                    | Choose graph(s) to display                                                                                                    |                                     |                                                                                                    |  |  |  |
|                          |                        |                                                                                                    |                                                                                                    |                                                                                                    | ✓ mass_spec                                                                                                    |                                     |                                                                                                    |  |  |  |
|                          |                        |                                                                                                    |                                                                                                    |                                                                                                    | Graph options                                                                                                    |                                     |                                                                                                    |  |  |  |
|                          |                        |                                                                                                    |                                                                                                    |                                                                                                    | Show log Scale (not applicable for log(ratio) graphs, percentile graphs or data tables)                                                                                                    |                                     |                                                                                                    |  |  |  |
|                          | Name Alass Protocology | Ass Profiles for<br>compounds     Mass Profiles for<br>compounds     Mass Profiles - Cr     compounds     Mass Profiles - Cr     compounds     Mass Profiles - Cr     compounds     do     compounds     do     compounds     compounds | e Abevied Cateset                                                                                                    | Abovemont Constant<br>Name<br>J Summary<br>J Summary<br>Ultramine metabolities for<br>Oblivatione of CHEDI-46997<br>Asses Proto- Officer Address<br>Asses Proto- Officer Address<br>Asses Proto- Officer Address<br>Address Proto- Officer Address<br>Address Proto- Officer Address Proto- Officer Address<br>Address Proto- Officer Address Proto- Address<br>Address Proto- Officer Address Proto- Address Proto- Address<br>Address Proto- Address Proto- Addr | Remote Boase          Nam       I Summary         Asserptions       Detuctive level and duction enclabolities and summary and the state of the state of t | A device C                          | A Center       Iteration       Iteration       Iteration         A Second C       Iteration intelability and compound composition of <i>P Ada/garmentales/state</i> Iteration intelability and compound composition of <i>P Ada/garmentales/state</i> Iteration intelability and composition of <i>P Ada/garmentales/state</i> Iteration       Iteration         A second C       Iteration intelability and composition of <i>P Ada/garmentales/state</i> Iteration intelability and composition of <i>P Ada/garmentales/state</i> Iteration intelability and compositintely of composities o |  |  |  |

3. Find metabolites that are enriched in the isolated parasites (saponin) compared to infected red blood cells (Percoll) that are specific to the cell pellet at pH 7.4

The metabolite abundance experiment in PlasmoDB compares the 3 conditions at 3 pH levels:

- Parasites isolated from infected red blood cells using saponin lysis
- Whole infected red blood cells isolated with Percoll
- Whole uninfected red blood cells.

For all conditions, data was collected from the cell pellet and the media supernatant. Here is the link to the data set record in PlasmoDB <u>https://plasmodb.org/plasmo/app/record/dataset/DS\_c3b1287080</u>

The Metabolite Levels search queries this data set, which uses the same interface as the fold-change searches you have previously seen for transcriptomics data, can be used to find genes whose metabolite levels differ between conditions. Using the strategy system to combine search results it's possible to find genes that are only present in the pellet, by subtracting genes that are also present in the media.

a. Use the Metabolite levels search to find genes that are up-regulated in the pH 7.4 pellets of infected parasite samples compared to infected RBC pH7.4 pellet. How many compounds did you get?

Fold change >= 2 (maximum and minimum don't matter here since there is only one sample each) Reference = infected RBC pH 7.4 pellet Comparison = isolated parasites (saponin) pH 7.4 pellet

| Search for                     | Identify Compounds based on Metabolite levels                                                                                                    |
|--------------------------------|----------------------------------------------------------------------------------------------------|
| expand all   collapse all      |                                                                                                    |
| Filter the searches below      | Por the Experiment Example showing one compound that would meet search criteria                                                                                                    |
| ▶ Genes                        | Effect of pH on metabolite levels (Lewis, Baska and Llinas) V V (Dots represent this compounds metabolite levels for selected samples)<br>return compounds that are up-regulated V V V |
| Organisms                      | with a Fold change >= 2                                                                                                    |
| Popset Isolate Sequences       | in the following Reference Samples 📀                                                                                                    |
| Genomic Sequences              | C Infected RBC (Percoll) pH 6.4 pellet C Infected RBC (Percoll) pH 7.4 pellet Level                                                                                                    |
| Genomic Segments               | Infected RBC (Percoll) pH 8.4 pellet     Oninfected RBC pH 6.4 pellet     Oninfected RBC pH 6.4 pellet     Oninfected RBC pH 6.4 pellet                                                |
| ▶ SNPs                         | Select all J clear all                                                                                                    |
| SNPs (from Array)              | and its minimum V V metabolite level                                                                                                    |
| ▹ ESTs                         | in the following Comparison Samples 2 Samples Samples                                                                                                    |
| Metabolic Pathways             | uninfected RBC pH 7.4 pellet uninfected RBC pH 8.4 pellet                                                                                                    |
| - Compounds                    | Solated parasites (saponin) pH 6.4 pellet For each compound, the search calculates: Solated parasites (saponin) pH 7.4 pellet Comparison metabolite level                              |
| Q Compound ID                  | isolated parasites (saponin) pH 8.4 pellet                                                                                                    |
| Q Enzymes                      | select all (clear all and returns compounds when fold change >= 2.                                                                                                    |
| Q Metabolic Pathway            | You are searching for compounds that are up-regulated between one reference sample and one<br>comparison sample                                                                        |
| Q Metabolite levels            | Comparison analysis                                                                                                    |
| Q Molecular Formula            |                                                                                                    |
| Q Molecular Weight             | Get Answer                                                                                                    |
| ্ব Text (synonym, InChl, etc.) |                                                                                                    |

b. Use the strategy system to subtract genes that are also present in the media. Add a step and use the same search to find out how many of these compounds (metabolites) are enriched in the **media supernatant** by 2-fold in isolated parasites (saponin) compared to the infected red blood cells (Percoll).

```
Fold change >= 2
```

(maximum and minimum don't matter here since there is only one sample each) Reference = infected RBC (Percoll) pH 7.4 **media** Comparison = isolated parasites (saponin) pH 7.4 **media** 

| ← Add                                                                                                    | a step to your sea                                                                                                    | rch strategy 🛛 🛛 🔞                                                                                                    |                                                                                                    |                                                                                                    | ×                 |
|----------------------------------------------------------------------------------------------------|----------------------------------------------------------------------------------------------------|----------------------------------------------------------------------------------------------------|----------------------------------------------------------------------------------------------------|----------------------------------------------------------------------------------------------------|-------------------|
| Combine with other Compounds                                                                                                    | Choose <i>how</i> to combine with                                                                                          | other Compounds                                                                                                    | ) (1 MINUS 2                                                                                                    | O 1 2 MINUS 1                                                                                                    |                   |
| fold change       B Compounds       Step 1                                                                                                    | Choose which Compounds to                                                                                                  | o combine. From                                                                                                    |                                                                                                    |                                                                                                    |                   |
| Transform into related records                                                                                                    | A new search                                                                                                    | <ul> <li>An existing stra</li> </ul>                                                                                                    | ategy                                                                                                    | O My basket                                                                                                    | 1                 |
| fold change           # Compounds           Step 1                                                                                                    |                                                                                                    | Q.Compound ID<br>Q.Enzymes<br>Q.Metabolic Pathway<br>Q.Metabolite levels<br>Q.Molecular Formula<br>Q.Molecular Formula<br>Q.Text (synonym, InChi, etc.)                                                                                                    |                                                                                                    |                                                                                                    |                   |
| Search for Compounds by Metabo                                                                                                    | lite levels                                                                                                    |                                                                                                    |                                                                                                    |                                                                                                    |                   |
| For the Experiment         Effect of pH on metabolite levels (Lewis, Baska and Llinas         return compounds that are [p-regulated]         with a Fold change -         2         between each compounds [maximum]         in the following Reference Samples         in itected RBC (Percoll) pH 7.4 media         infected RBC (Percoll) pH 7.4 media         infected RBC (Percoll) pH 7.4 media         infected RBC (Percoll) pH 7.4 media         infected RBC (Percoll) pH 7.4 media         infected RBC (Percoll) pH 7.4 media         infected RBC (Percoll) pH 7.4 media         infected RBC (Percoll) pH 7.4 media         infected RBC (Percoll) pH 7.4 media         infected RBC (Percoll) pH 7.4 media         infected RBC (Percoll) pH 7.4 media         infected RBC (Percoll) pH 7.4 media         infected RBC (Percoll) pH 7.4 media         infected RBC (Percoll) pH 7.4 media         infected RBC pH 7.4 media         infected RBC pH 7.4 media         inified parasites (saponin) pH 7.4 media         isolated parasites (saponin) pH 7.4 media         isolated parasites (saponin) pH 7.4 media         isolated parasites (saponin) pH 8.4 media         isolated parasites (saponin) pH 8.4 media         isolated parasites (saponin) pH 8.4 media         isolated pa | vill be subtracted<br>subtracted<br>Exa<br>a level<br>For each of<br>fold chang<br>and returns<br>You are sec<br>compariso | d from    the result mple showing one comp (Dots represent this compound (Dots represent this compound) (Dots represent this compound) (Dots represent this | ts of Step 1.<br><b>round that would</b><br>d's metabolite levels<br><b>p-regulated</b><br><b>comparison</b><br><b>Samples</b><br><b>comparison</b><br><b>samples</b><br><b>up-regulated</b> between | Id meet search criteri<br>for selected samples)<br>Metabolite<br>Level<br>Comparison<br>Metabolite<br>Level<br>Reference | <b>a</b><br>i one |

How many compounds do you have now? Which metabolic pathways do these compounds belong to? Click Add a Step and transform the results to metabolic pathways.

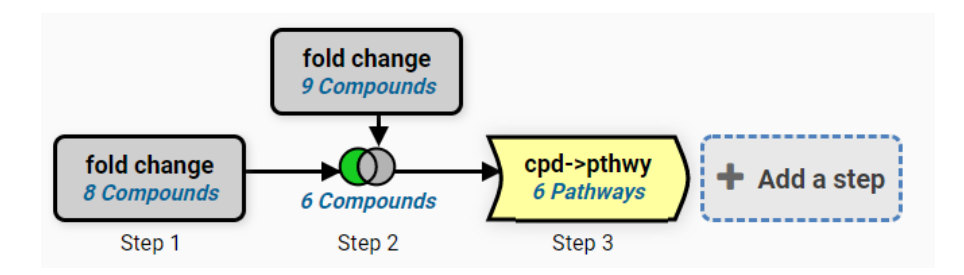